APRILE 2022

# Scuola Italiana Moderna RIVISTA PER LA SCUOLA PRIMARIA

- DISEGNO
  PER LEGGERE LA REALTÀ
- POESIA DI PRIMAVERA
- I TESTI CHE SPIEGANO E INFORMANO
- UN GIOCO PER IMPARARE

## SPECIALE BAMBINI E BAMBINE DELL'UCRAINA

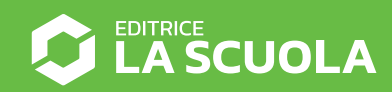

Coding step-by-step

## IL LABIRINTO CON LA PALLA

Antonio Faccioli Formatore e volontario CoderDojo

Il labirinto nella fotografia mi ha sempre divertito e, naturalmente, messo a dura prova la mia pazienza. Per far muovere la palla si utilizzano delle manopole sui lati che permettono di inclinare il piano; il problema è che la pallina, spostandosi, accelera in base all'inclinazione. In questo *tutorial* cercheremo di ricreare il gioco facendo muovere una palla da baseball utilizzando le frecce cursore della tastiera. Premendo più volte i tasti, tuttavia, andremo ad aumentare la velocità di movimento e questo renderà il nostro traguardo sempre più difficile da raggiungere...

#### **STEP 1 · PREPARIAMO L'AMBIENTE**

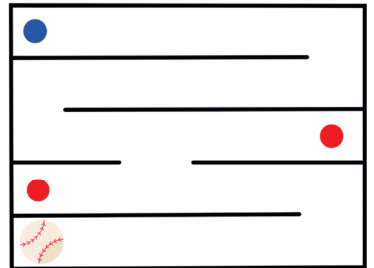

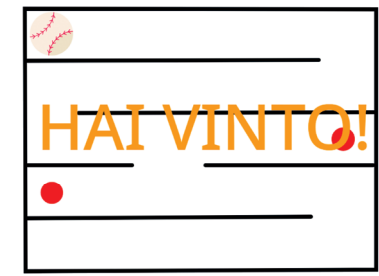

Per questo gioco ci servirà:

- un labirinto come sfondo, con dei cerchi rossi (penalità) e uno blu (traguardo);
- uno sprite palla da baseball (presente nella libreria di Scratch);
- uno sprite con la scritta "Hai vinto!" (da disegnare).

Oltre a questo, dovremo creare 3 variabili:

- velocità;
- accelerazione;
- direzione.

### **STEP 2 · IMPOSTIAMO LA PALLA**

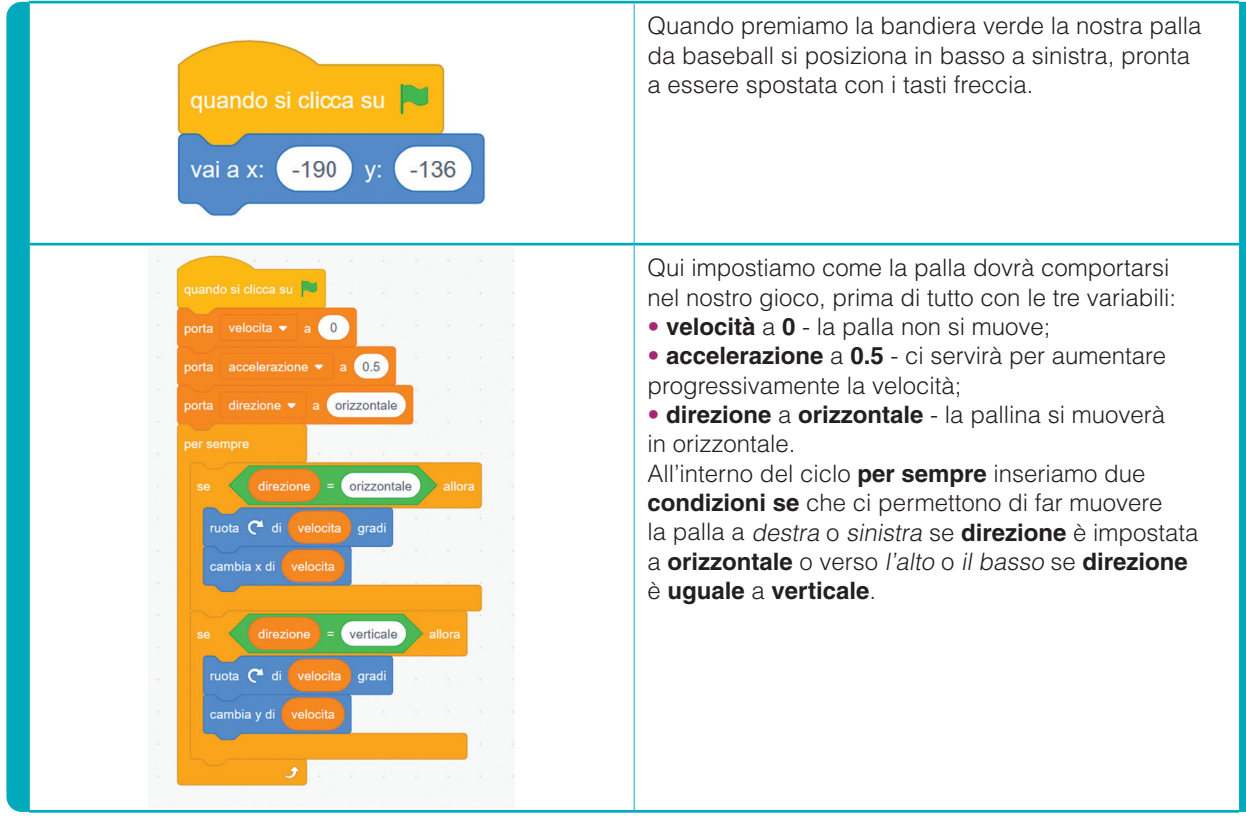

#### **STEP 3 · MUOVIAMO LA PALLA**

| quando si preme il tasto freccia sinistra •<br>porta direzione • a orizzontale<br>cambia velocita • di accelerazione • •1 | Muoviamo la palla verso sinistra. Premendo<br>più volte il tasto <b>freccia sinistra</b> la variabile velocità<br>verrà portata progressivamente a valori negativi,<br>simulando, appunto, una accelerazione a sinistra. |
|----------------------------------------------------------------------------------------------------|----------------------------------------------------------------------------------------------------|
| quando si preme il tasto freccia destra ▼<br>porta direzione ▼ a orizzontale<br>cambia velocita ▼ di accelerazione        | Muoviamo la palla verso destra.<br>Qui avremo un'accelerazione verso destra.                                                                                                    |
| quando si preme il tasto freccia su ▼<br>porta direzione ▼ a verticale<br>cambia velocita ▼ di accelerazione              | Spostiamo la palla verso l'alto premendo il pulsante <b>freccia su</b> .                                                                                                    |
| quando si preme il tasto freccia giù •<br>porta direzione • a verticale<br>cambia velocita • di accelerazione • •         | Provochiamo il movimento verso il basso premendo<br>il pulsante <b>freccia giù</b> .                                                                                                    |

### STEP 4 · SE TOCCO...

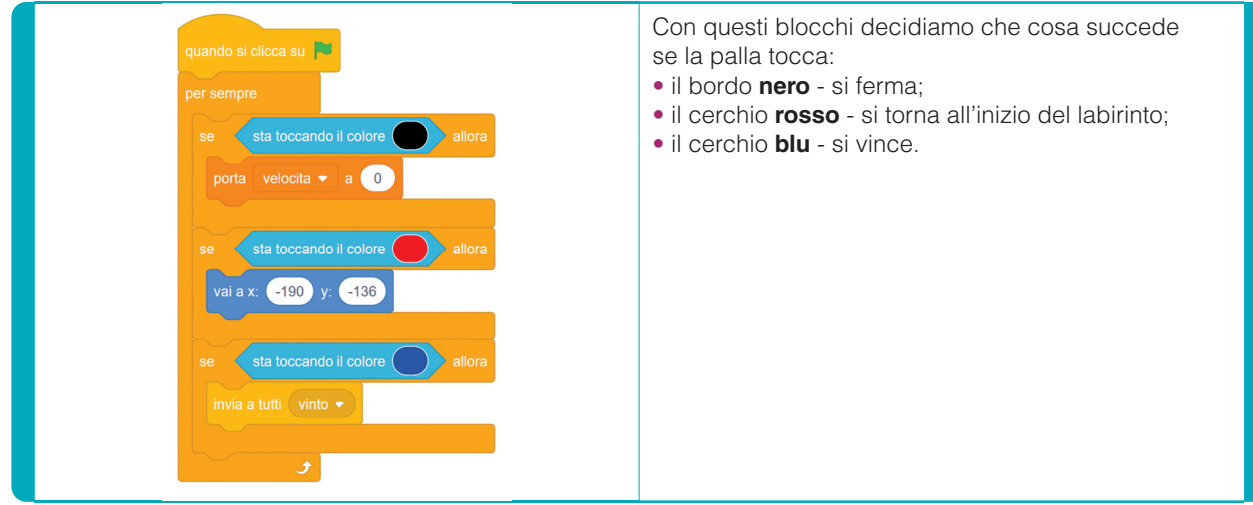

#### **STEP 5. LO SPRITE DELLA VITTORIA**

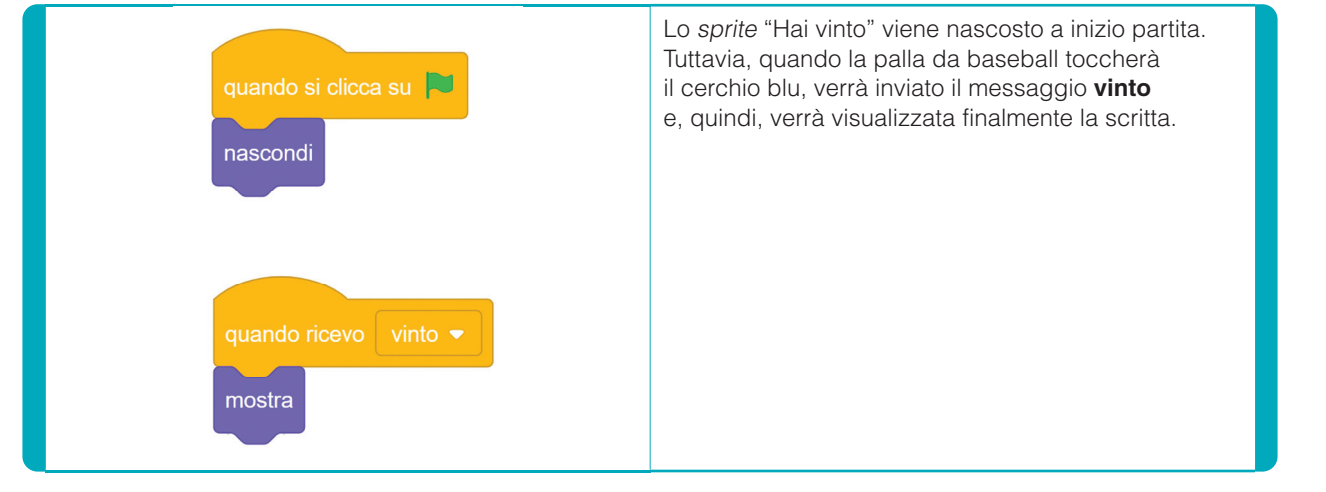

#### **CONCLUSIONI**

In questo gioco abbiamo approfondito l'**utilizzo delle variabili** per governare il comportamento della nostra palla, imprimendo una velocità progressiva variabile tutte le volte che premiamo i diversi pulsanti della tastiera.

Potete vedere il lavoro completo **qui**.

Come possiamo migliorare questo labirinto? Per esempio, potremmo **aggiungere un conto alla rove**scia, oppure potremmo **aumentare il numero delle trappole** riducendo la dimensione della palla.

Lascio a voi "hackerare" questo script... buon lavoro!

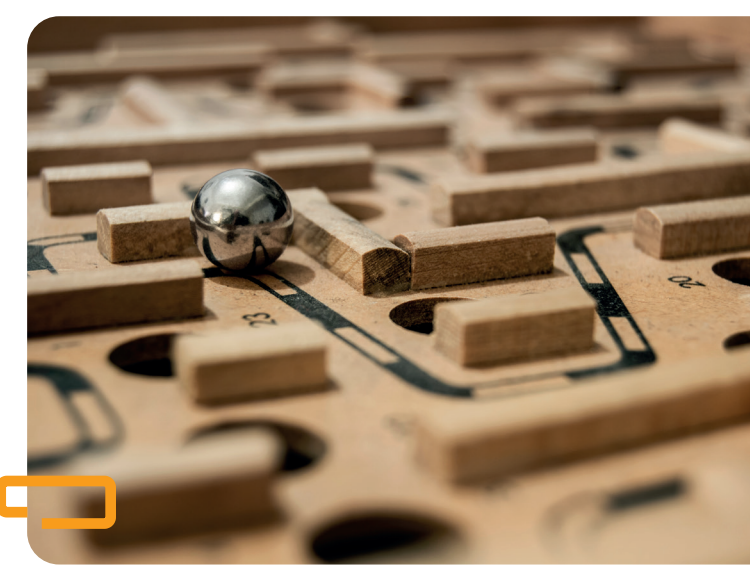